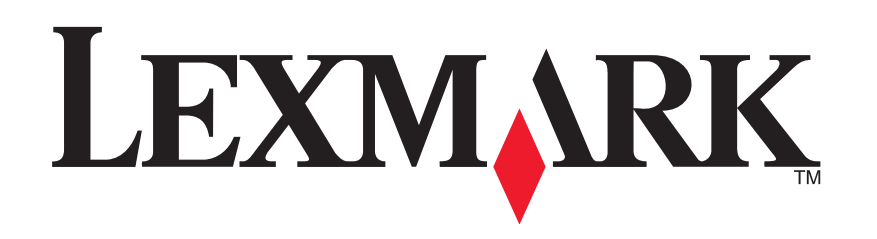

# 1200 Series All-In-One

Uživatelská příručka

#### **Edition: February 2006**

The following paragraph does not apply to any country where such provisions are inconsistent with local law: LEXMARK INTERNATIONAL, INC., PROVIDES THIS PUBLICATION "AS IS" WITHOUT WARRANTY OF ANY KIND, EITHER EXPRESS OR IMPLIED, INCLUDING, BUT NOT LIMITED TO, THE IMPLIED WARRANTIES OF MERCHANTABILITY OR FITNESS FOR A PARTICULAR PURPOSE. Some states do not allow disclaimer of express or implied warranties in certain transactions; therefore, this statement may not apply to you.

This publication could include technical inaccuracies or typographical errors. Changes are periodically made to the information herein; these changes will be incorporated in later editions. Improvements or changes in the products or the programs described may be made at any time.

Comments about this publication may be addressed to Lexmark International, Inc., Department F95/032-2, 740 West New Circle Road, Lexington, Kentucky 40550, U.S.A. In the United Kingdom and Eire, send to Lexmark International Ltd., Marketing and Services Department, Westhorpe House, Westhorpe, Marlow Bucks SL7 3RQ. Lexmark may use or distribute any of the information you supply in any way it believes appropriate without incurring any obligation to you. To obtain additional copies of publications related to this product, visit the Lexmark Web site at www.lexmark.com.

References in this publication to products, programs, or services do not imply that the manufacturer intends to make these available in all countries in which it operates. Any reference to a product, program, or service is not intended to state or imply that only that product, program, or service may be used. Any functionally equivalent product, program, or service that does not infringe any existing intellectual property right may be used instead. Evaluation and verification of operation in conjunction with other products, programs, or services, except those expressly designated by the manufacturer, are the user's responsibility.

#### © 2006 Lexmark International, Inc.

#### All rights reserved.

#### UNITED STATES GOVERNMENT RIGHTS

This software and any accompanying documentation provided under this agreement are commercial computer software and documentation developed exclusively at private expense.

#### Informace o bezpečnosti

- Používejte výhradně zdroj napájení a napájecí kabel dodávané spolu s produktem nebo odpovídající náhradní zdroj napájení a napájecí kabel schválený výrobcem.
- Napájecí kabel musí být připojen do snadno přístupné elektrické zásuvky blízko výrobku.
   UPOZORNĚNÍ: Neinstalujte tento produkt ani neprovádějte žádná zapojení kabelů (napájení, telefon atd.) za bouřky.
- Servis a opravy, které nejsou popsány v provozních pokynech, svěřte profesionálním servisním pracovníkům.
- Tento produkt byl vyroben, otestován a schválen tak, aby při použití specifických součástí Lexmark vyhovoval přísným globálním bezpečnostním normám. Bezpečnostní funkce některých částí nemusí být vždy
  zjevné. Společnost Lexmark neodpovídá za použití jiných náhradních dílů.

# Obsah

| Vyhledání dalších informací4               |  |  |
|--------------------------------------------|--|--|
| Informace o zařízení All-In-One4           |  |  |
| Instalace zařízení All-In-One 4            |  |  |
| Popis částí zařízení All-In-One 4          |  |  |
| Použití ovládacího panelu 5                |  |  |
| Popis softwaru5                            |  |  |
| Práce s aplikací Lexmark All-In-One Center |  |  |
| Práce s oknem Vlastnosti tisku 7           |  |  |
| Použití programu Středisko řešení Lexmark  |  |  |
| Použití programu Editor fotografií Lexmark |  |  |
| Použití zařízení All-In-One9               |  |  |
| Tisk9                                      |  |  |
| Skenování 11                               |  |  |
| Kopírování12                               |  |  |
| Faxování 12                                |  |  |
| Vytváření zábavných projektů 13            |  |  |
| Výměna tiskových kazet 13                  |  |  |

| Řešení problémů                                        | 14 |
|--------------------------------------------------------|----|
| Kontrolní seznam pro řešení problémů                   | 14 |
| Řešení problémů s instalací                            | 14 |
| Řešení problémů s tiskem                               | 15 |
| Řešení problémů se skenováním, kopírováním a faxováním | 16 |
| Odebrání a opětovné nainstalování softwaru             | 17 |
| Další zdroje nápovědy                                  | 17 |
| Poznámky                                               | 17 |

# Vyhledání dalších informací

| Zdroj                        | Popis                                                                                                    |
|------------------------------|----------------------------------------------------------------------------------------------------|
| <i>Instalační</i> list       | Pokyny, jak nainstalovat hardware a software, a informace o řešení problémů během instalace.                                                                                                    |
| CD                           | <ul> <li>Software pro zařízení All-In-One, včetně:         <ul> <li>Aplikace Lexmark All-In-One Center</li> <li>Aplikace Editor fotografií Lexmark</li> <li>Vlastnosti tisku</li> <li>Středisko řešení Lexmark</li> </ul> </li> <li>Ovladače zařízení All-In-One</li> <li><i>Uživatelská příručka</i> online se základními informacemi o použití</li> <li>Soubor Readme</li></ul> |
| Webové<br>stránky<br>Lexmark | <ul> <li>http://support.lexmark.com</li> <li>Informace:</li> <li>Aktualizace — informace o aktualizaci softwaru</li> <li>Zákaznická podpora — kontaktní informace, stav<br/>objednávky a informace o zárukách</li> <li>Stažení — ovladače</li> <li>Řešení — tipy a návody k řešení problémů</li> <li>Reference — dokumentace produktu a specifikace produktu</li> </ul>           |

# Informace o zařízení All-In-One

## Instalace zařízení All-In-One

Pokud jste zařízení ještě nenainstalovali, postupujte podle *Instalačního listu* a instalujte hardware a software tiskárny. Pokud se při instalaci vyskytnou problémy, postupujte podle pokynů uvedených v části "Řešení problémů s instalací" na str. 14.

## Popis částí zařízení All-In-One

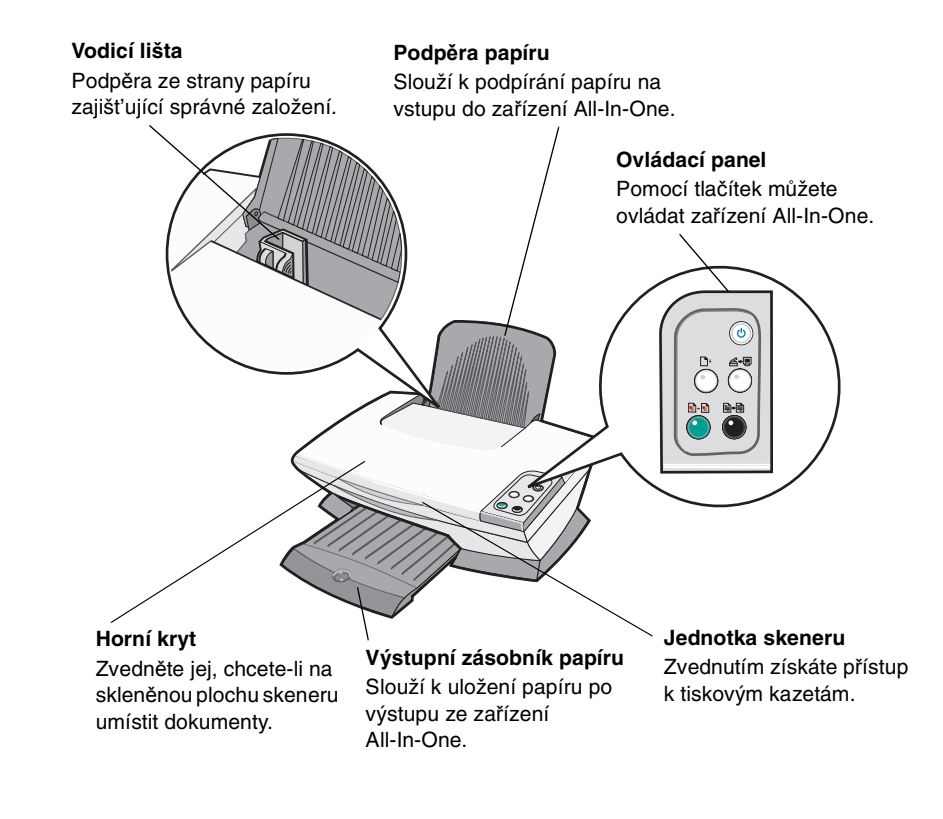

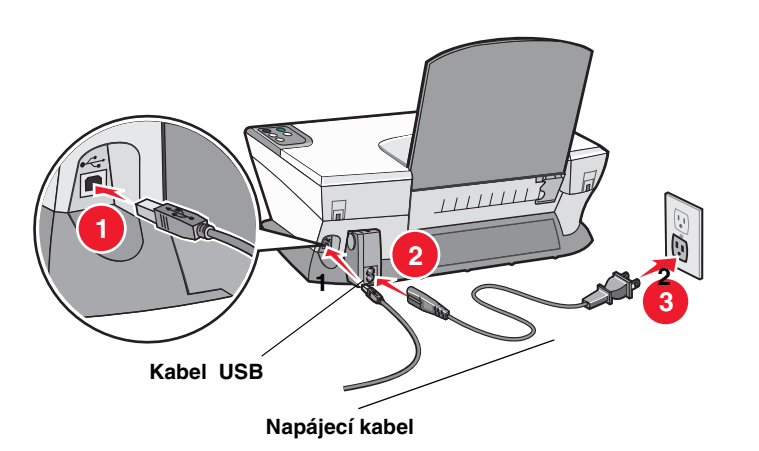

# Použití ovládacího panelu

Pomocí ovládacího panelu zařízení All-In-One můžete skenovat a kopírovat dokumenty pouhým stisknutím tlačítka.

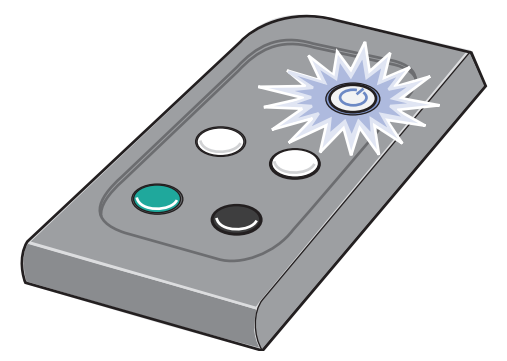

**Poznámka:** Aby bylo možné kopírovat, musí být zapnutý počítač i zařízení All-In-One.

# Popis softwaru

Software All-In-One se skládá ze čtyř hlavních částí:

- Lexmark 1200 Series All-In-One Center (skenování, kopírování a faxování)
- Vlastnosti tisku (tisk)
- Aplikace Středisko řešení Lexmark (řešení problémů, údržba a informace o objednávání kazet)
- Lexmark Photo Editor (úpravy obrázků)

# Práce s aplikací Lexmark All-In-One Center

Software Lexmark 1200 Series All-In-One Center slouží ke skenování, kopírování a faxování dokumentů. Existují tři způsoby otevření okna aplikace All-In-One Center:

- Klepněte na tlačítko Start > Programy > Lexmark 1200 Series > Lexmark All-In-One Center.
- Poklepejte na ikonu aplikace Lexmark 1200 Series All-In-One Center na ploše.
- Stiskněte tlačítko Skenování na ovládacím panelu. Další informace o použití ovládacího panelu najdete na str. 5.

Zobrazí se hlavní stránka aplikace All-In-One.

#### Zařízení All-In-One Center

Hlavní stránka All-In-One

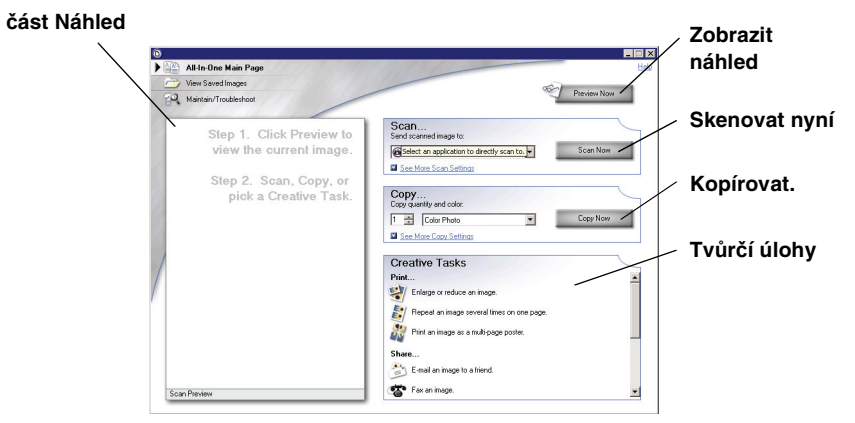

#### Hlavní stránka All-In-One

Hlavní stránka All-In-One se skládá ze čtyř hlavních oddílů: Skenovat, Kopírovat, Tvůrčí úlohy a Náhled.

| Oddíl:       | Můžete provádět tyto činnosti:                                                                                                    |  |
|--------------|----------------------------------------------------------------------------------------------------|--|
| Skenování    | <ul> <li>Vybrat program, do kterého bude odeslán<br/>naskenovaný obrázek.</li> <li>Vybrat typ skenovaného obrázku.</li> <li>Vybrat, jak bude naskenovaný dokument použit.</li> <li>Poznámka: Klepnutím na tlačítko Zobrazit další<br/>nastavení skenování zobrazíte všechna nastavení.</li> </ul>                                                                                                    |  |
| Kopírování   | <ul> <li>Zvolit množství a barvu kopií.</li> <li>Vybrat nastavení kvality kopií.</li> <li>Nastavit velikost skenované oblasti.</li> <li>Zesvětlit nebo ztmavit kopie.</li> <li>Zvětšit nebo zmenšit kopie.</li> <li>Poznámka: Klepnutím na tlačítko Zobrazit další nastavení kopírování zobrazíte všechna nastavení.</li> </ul>                                                                                                    |  |
| Tvůrčí úlohy | <ul> <li>Vyberte si z pestré nabídky kreativních nápadů.</li> <li>Zvětšení nebo zmenšení obrázku</li> <li>Opakování obrázku několikrát na jedné stránce</li> <li>Vytištění obrázku jako plakátu složeného z více stránek</li> <li>Zaslání obrázku přátelům elektronickou poštou</li> <li>Faxování pomocí modemu v počítači</li> <li>Uložení obrázku nebo dokumentu</li> <li>Úpravy textu nalezeného v naskenovaném dokumentu (OCR)</li> <li>Úpravy obrázku v editoru fotografií</li> </ul> |  |
| část Náhled  | <ul> <li>Výběr oblasti náhledu, která má být skenována</li> <li>Zobrazení obrázku, který bude vytištěn nebo<br/>zkopírován</li> </ul>                                                                                                    |  |

**Poznámka:** Chcete-li zobrazit další informace o hlavní stránce All-In-One, klepněte na tlačítko **Nápověda** umístěné v pravém horním rohu obrazovky.

#### Stránka Zobrazit uložené obrázky

Stránka Zobrazit uložené obrázky umožňuje pracovat s obrázky uloženými v počítači. Tato stránka se skládá ze tří oddílů.

| Oddíl:           | Můžete provádět tyto činnosti:                                                                                                    |
|------------------|----------------------------------------------------------------------------------------------------|
| Otevřít pomocí   | Vybrat program, do kterého bude odeslán uložený obrázek.                                                                                                    |
| Vytisknout kopii | <ul> <li>Zvolit množství a barvu kopií.</li> <li>Vybrat nastavení kvality kopií.</li> <li>Zesvětlit nebo ztmavit kopie.</li> <li>Zvětšit nebo zmenšit kopie.</li> <li>Poznámka: Klepnutím na tlačítko Zobrazit další nastavení kopírování zobrazíte všechna nastavení.</li> </ul> |
| Tvůrčí úlohy     | Vyberte si z pestré nabídky kreativních nápadů. Další<br>informace najdete na str. 6.                                                                                                    |

**Poznámka:** Další informace o této stránce získáte klepnutím na tlačítko **Nápověda** v pravém horním rohu obrazovky.

## Stránka Údržba a řešení problémů

Na stránce Údržba a řešení problémů najdete přímé odkazy na aplikaci Středisko řešení Lexmark. Vyberte některé z těchto témat:

- Údržba a odstranění problémů s kvalitou
- Řešení problémů se zařízením All-In-One
- Stav zařízení a hladina inkoustu
- Další nápady pro tisk a návody
- Kontaktní informace
- Rozšířené (vzhled, zvuk a možnosti komunikace)
- Zobrazení verze softwaru a informace o autorských právech

Další informace o aplikaci Středisko řešení Lexmark najdete na str. 8.

**Poznámka:** Další informace o této stránce získáte klepnutím na tlačítko **Nápověda** v pravém horním rohu obrazovky.

## Práce s oknem Vlastnosti tisku

Okno Vlastnosti tisku je software, který řídí tiskové funkce zařízení All-In-One. Nastavení v okně Vlastnosti tisku můžete změnit tak, aby vyhovovalo typu vytvářeného projektu. Okno Vlastnosti tisku můžete otevřít z většiny programů:

- 1 V nabídce Soubor programu klepněte na příkaz Tisk.
- 2 V dialogovém okně Tisk klepněte na tlačítko Vlastnosti, Předvolby, Možnosti nebo Nastavení (podle použitého programu).

Zobrazí se okno Vlastnosti tisku.

Poznámka: Různé aplikace mohou otevírat okno Vlastnosti tisku různými

způsoby.

Vlastnosti tisku

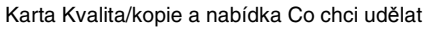

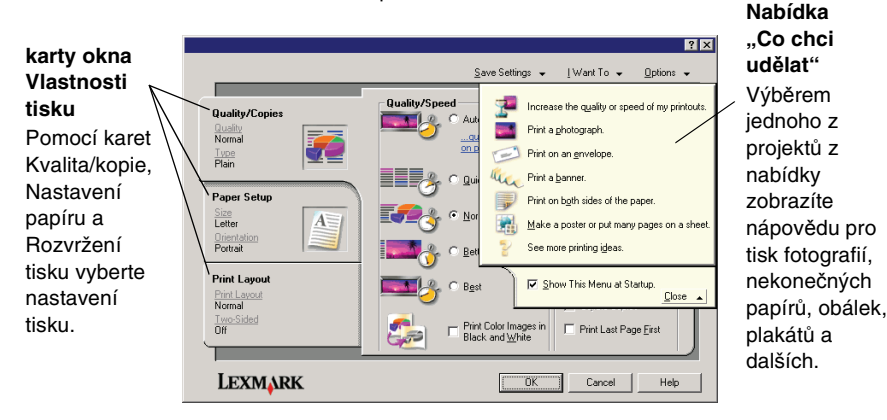

## Nabídka "Co chci udělat"

Po otevření okna Vlastnosti tisku se zobrazí nabídka "Co chci udělat". Obsahuje řadu průvodců, kteří vám pomohou zvolit správné nastavení tisku pro požadovaný projekt. Pokud chcete zobrazit okno Vlastnosti tisku v celém rozsahu, pak nabídku zavřete.

## Karty okna Vlastnosti tisku

Veškeré nastavení tisku je uvedeno na třech hlavních kartách okna Vlastnosti tisku: Kvalita/kopie, Nastavení papíru a Rozvržení tisku.

| Karta:           | Dostupná nastavení:                                                                                                    |  |
|------------------|----------------------------------------------------------------------------------------------------|--|
| Kvalita/kopie    | Kvalita/rychlost – Nastavení kvality a rychlosti tisku                                                                           |  |
|                  | All-In-One tisknout více kopií jediné tiskové úlohy (skládaně nebo normálně)                                                     |  |
|                  | Tisknout barevné obrázky černobíle — Tuto volbu vyberte, chcete-li tisknout barevné obrázky černobíle.                           |  |
| Nastavení papíru | <b>Typ —</b> Výběr typu používaného papíru                                                                                       |  |
|                  | Velikost papíru — Výběr velikosti používaného papíru                                                                             |  |
|                  | Orientace — Vyberte požadovanou orientaci dokumentu<br>na vytištěné stránce. Je možné tisknout na výšku nebo<br>na šířku papíru. |  |
| Rozvržení tisku  | Rozvržení — Vyberte požadované rozvržení při tisku.                                                                              |  |
|                  | <b>Oboustranný tisk —</b> Tuto volbu vyberte, chcete-li tisknout na obě strany papíru.                                           |  |

**Poznámka:** Další informace o těchto nastaveních získáte tak, že klepnete pravým tlačítkem myši na nastavení na obrazovce a vyberete příkaz **Co je to?** 

## Nabídka Uložit nastavení

Pomocí nabídky Uložit nastavení můžete pojmenovat a uložit aktuální nastavení tisku pro pozdější použití. Můžete uložit až pět vlastních nastavení.

## Nabídka Volby

Nabídka Volby umožňuje měnit nastavení volby kvality, rozvržení a stavu tisku. Další informace o těchto nastaveních získáte otevřením příslušného dialogového okna z nabídky a klepnutím na tlačítko **Nápověda** v tomto okně.

V nabídce Volby také najdete přímé odkazy na různé části programu Středisko řešení Lexmark (viz str. 8) a informace o verzi softwaru.

## Použití programu Středisko řešení Lexmark

Program Středisko řešení Lexmark 1200 Series je cenným zdrojem informací. Aplikaci Středisko řešení Lexmark otevřete klepnutím na tlačítko **Start → Programy → Lexmark 1200 Series → Lexmark 1200 Series Solution Center**.

Zobrazí se karta Stav tiskárny.

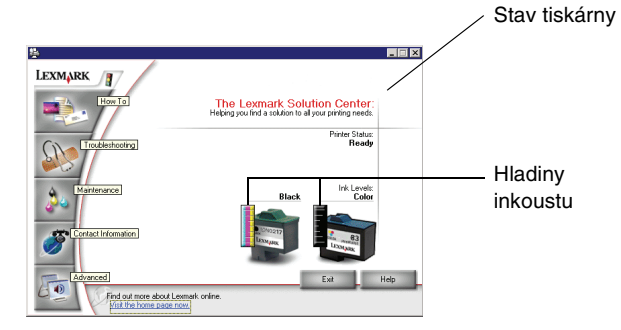

Okno Středisko řešení Lexmark obsahuje šest karet: Stav tiskárny, Návody, Řešení problémů, Údržba, Kontaktní informace a Rozšířené.

| Karta:                                          | Můžete provádět tyto činnosti:                                                                                                    |  |
|-------------------------------------------------|----------------------------------------------------------------------------------------------------|--|
| <b>Stav tiskárny</b> (hlavní<br>dialogové okno) | <ul> <li>Zobrazení stavu zařízení All-In-One. Příklad: během tisku je stav tiskárny Zaneprázdněna, probíhá tisk.</li> <li>Zobrazuje množství inkoustu v tiskových kazetách.</li> </ul>                                                                 |  |
| Návody                                          | <ul> <li>Obsahuje postupy pro tyto činnosti:</li> <li>Skenování, kopírování, faxování a tisk.</li> <li>Vyhledání změn nastavení</li> <li>Použití základních funkcí</li> <li>Tisk projektů, jako průběžné papíry nebo<br/>nažehlovací fólie.</li> </ul> |  |
| Řešení problémů                                 | <ul> <li>Zobrazuje informace o aktuálním stavu</li> <li>Řešení problémů se zařízením All-In-One.</li> </ul>                                                                                                    |  |

| Karta:              | Můžete provádět tyto činnosti:                                                                                                    |  |
|---------------------|----------------------------------------------------------------------------------------------------|--|
| Údržba              | Instalace nové tiskové kazety.                                                                                                    |  |
|                     | Poznámka: Před instalací nových kazet počkejte<br>na dokončení skenování.                                                                               |  |
|                     | <ul> <li>Zobrazuje možnosti nákupu nových kazet.</li> </ul>                                                                                             |  |
|                     | <ul> <li>Umožňuje tisk zkušební stránky</li> </ul>                                                                                                    |  |
|                     | Umožňuje čištění za účelem opravy vodorovných pruhů                                                                                                    |  |
|                     | <ul> <li>Umožňuje vyrovnání kazet za účelem opravy<br/>rozmazaných okrajů</li> </ul>                                                                    |  |
|                     | Usnadňuje řešení ostatních problémů s inkoustem                                                                                                    |  |
|                     | Odstranění nečistot po tisku japonských pohlednic.                                                                                                    |  |
| Kontaktní informace | <ul> <li>Informace o spojení se společností Lexmark<br/>prostřednictvím telefonu, e-mailu nebo webových stránek.</li> </ul>                             |  |
| Rozšířené           | <ul> <li>Změna způsobu zobrazení okna Stav tisku a zapnutí<br/>nebo vypnutí zvukového upozornění.</li> <li>Změna postavaní sítě pro tiskárnu</li> </ul> |  |
|                     | <ul> <li>Zobrazení informací o verzi softwaru</li> </ul>                                                                                                |  |

**Poznámka:** Další informace získáte klepnutím na tlačítko Nápověda v pravém dolním rohu obrazovky.

# Použití programu Editor fotografií Lexmark

Program Lexmark Photo Editor slouží k úpravě obrázků. Program Lexmark Photo Editor otevřete klepnutím na tlačítko Start > Programy > Lexmark 1200 Series 

Lexmark Photo Editor.

Zobrazí se nástroj Lexmark Photo Editor.

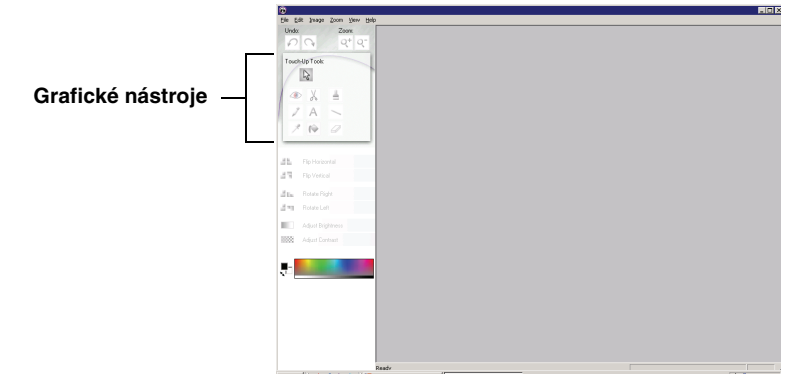

Pomocí grafických nástrojů můžete upravovat obrázky.

Poznámka: Popis nástroje zobrazíte umístěním ukazatele myši nad ikonu nástroje.

# Použití zařízení All-In-One

V této kapitole jsou uvedeny všechny informace, které potřebujete znát k provádění základních operací tisku, skenování, kopírování a faxování.

# Tisk

Nabídka Co chci udělat v okně Vlastnosti tisku (viz str. 7) poskytuje tiskové průvodce, kteří vám pomohou snadno dokončit složitější úlohy, například tisk fotografií, tisk na nekonečný papír nebo tisk plakátů.

1 V závislosti na typu tištěného dokumentu založte do zařízení All-In-One příslušný typ papíru. Vložte papír podél pravé strany podpěry papíru potiskovanou stranou k sobě. Nezapomeňte pro dokument určit velikost papíru. Další informace naidete na str. 10.

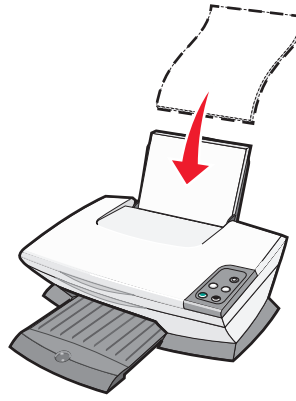

#### Založte nejvýše:

- 100 listů obyčejného papíru
- 25 listů štítků
- 25 nažehlovacích fólií
- 25 listů fotografického nebo lesklého 10 obálek papíru
- 10 průhledných fólií

Poznámka: Jelikož průhledné fólie a fotografie zasvchají delší dobu. doporučujeme vyjímat jednotlivé listy po výstupu z tiskárny a nechat je zaschnout, aby nedošlo k rozmazání inkoustu.

- 20 listů nekonečného papíru
- 10 kusů pohlednic
- 10 karet Hagaki

Poznámka: Nepoužívejte obálky s následujícími prvky:

- Otvory, perforace, okénka nebo vytlačené prvky
- Kovové uzávěrv. drátky nebo kovové úchyty
- Nekryté lepicí plochy

2 Stiskněte vodicí lištu a posuňte ji k levému okraji papíru.

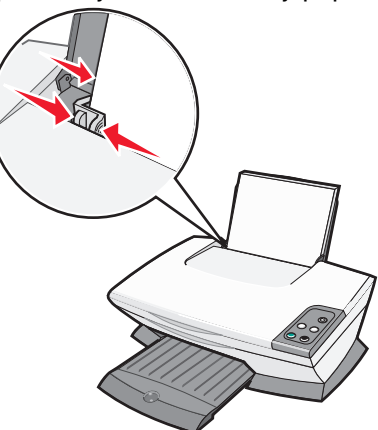

- **3** Zkontrolujte, zda je zařízení All-In-One zapnuto.
- 4 Klepněte na nabídku Soubor > Tisk.
- 5 V dialogovém okně Tisk klepněte na tlačítko Vlastnosti, Předvolby, Možnosti nebo Nastavení (podle použitého programu).

Zobrazí se okno Vlastnosti tisku.

- 6 Je-li požadovaná tisková úloha uvedena v nabídce "Co chci udělat", klepněte na ni a postupujte podle pokynů na obrazovce; v opačném případě klepněte na tlačítko Zavřít v dolní části nabídky.
- 7 Na kartě Kvalita/kopie vyberte nastavení kvality, rychlosti a kopírování.

Chcete-li zobrazit informace o určitém nastavení, klepněte na požadovanou položku pravým tlačítkem myši a vyberte položku **Co to je?** 

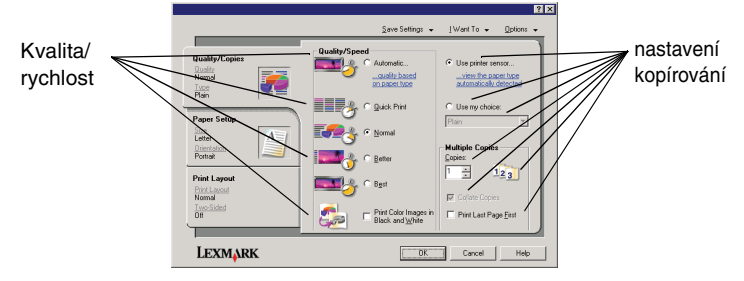

8 Na kartě Nastavení papíru vyberte typ papíru, velikost papíru a orientaci.

Chcete-li zobrazit informace o určitém nastavení, klepněte na požadovanou položku pravým tlačítkem myši a vyberte položku **Co to je?** 

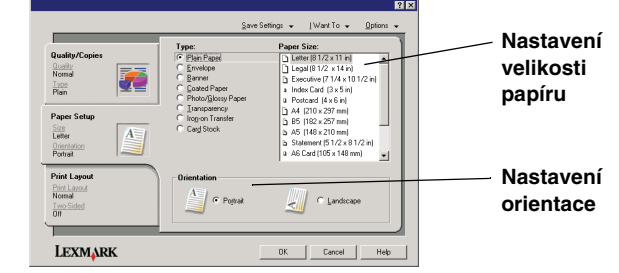

**9** Přejděte na kartu Rozvržení tisku a vyberte nastavení rozvržení a oboustranného tisku pro typ tištěného dokumentu.

Chcete-li zobrazit informace o určitém nastavení, klepněte na požadovanou položku pravým tlačítkem myši a vyberte položku **Co to je?** 

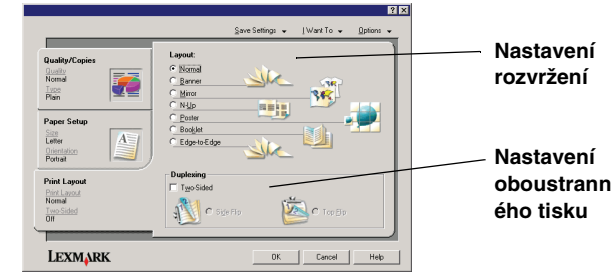

- **10** Po provedení požadovaného nastavení v okně Vlastnosti tisku se vraťte do dialogového okna Tisk klepnutím na tlačítko **OK** v dolní části obrazovky.
- 11 Dokončete úlohu klepnutím na tlačítko Tisk.

# Skenování

Následující kroky popisují postup při skenování a uložení obrázků.

- 1 Otevřete horní kryt zařízení All-In-One.
- 2 Položte dokument, který chcete skenovat, na skleněnou plochu lícovou stranou dolů. Zkontrolujte, zda je levý horní roh přední části dokumentu zarovnán se šipkou.

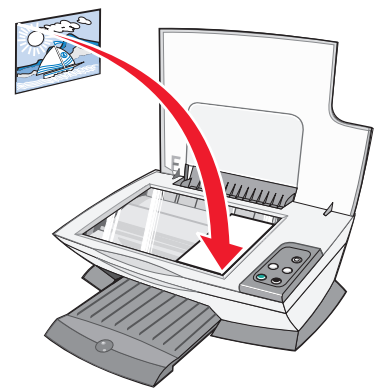

- 3 Zavřete horní kryt.
- 4 Spust'te aplikaci Lexmark All-In-One Center (viz str. 5).

Zobrazí se hlavní stránka aplikace All-In-One.

**5** Klepněte na tlačítko **Zobrazit náhled** v pravém horním rohu hlavní stránky aplikace All-In-One.

V oblasti náhledu se zobrazí obraz skenovaného dokumentu.

- 6 Klepnutím a tažením vyberte oblast náhledu, kterou chcete skenovat.
- 7 Klepnutím na položku Zobrazit další nastavení skenování můžete zobrazit a změnit nastavení skenování.

#### 8 Vyberte nastavení skenování.

Z rozevírací nabídky Odeslat naskenovaný obrázek do vyberte program, do kterého má být naskenovaný obrázek odeslán, nebo zobrazte seznam projektů klepnutím na oddíl **Tvůrčí úlohy**.

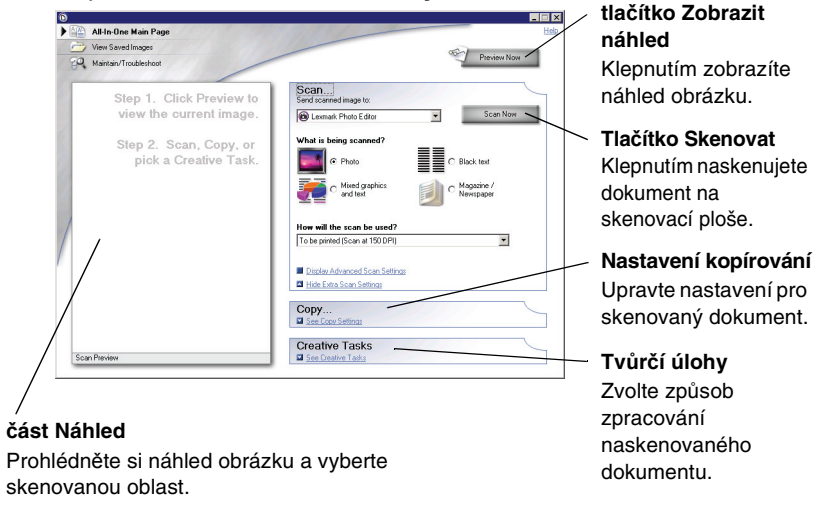

9 Pokud odesíláte naskenovaný obrázek do nějakého programu, dokončete skenování klepnutím na tlačítko Skenovat. Pokud používáte část Tvůrčí úlohy, postupujte podle pokynů na obrazovce.

Seznam tvůrčích úloh dostupných na hlavní stránce All-In-One najdete na str. 6.

## Kopírování

**Poznámka:** Můžete vytvářet barevné i černobílé kopie. Stiskněte na ovládací panelu tlačítko **Barevná kopie** nebo Černobílá kopie.

Postup při barevném nebo černobílém kopírování:

- 1 Otevřete horní kryt zařízení All-In-One.
- 2 Položte dokument, který chcete zkopírovat, na skleněnou plochu lícovou stranou dolů. Zkontrolujte, zda je levý horní roh přední části dokumentu zarovnán se šipkou.

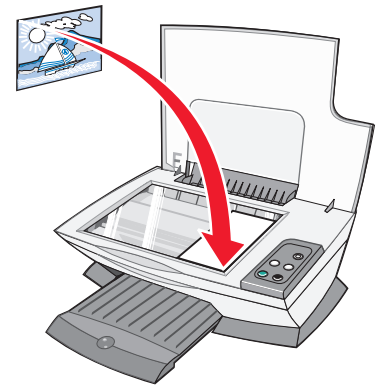

- 3 Zavřete horní kryt.
- 4 Spust'te aplikaci Lexmark All-In-One Center (viz str. 5).

Zobrazí se hlavní stránka aplikace All-In-One.

**5** Klepnutím na položku **Zobrazit další nastavení kopírování** můžete zobrazit a změnit nastavení kopírování.

Část Kopírování okna All-In-One se rozšíří:

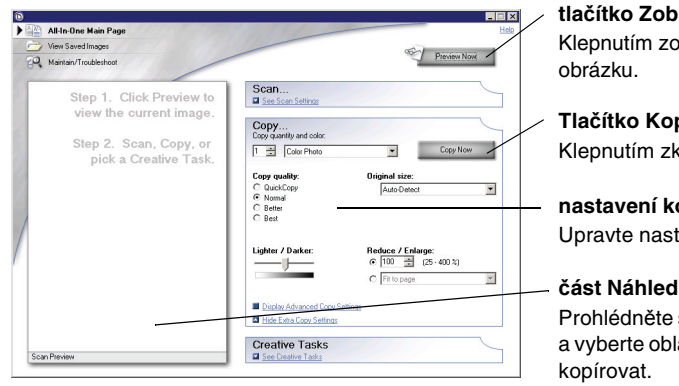

tlačítko Zobrazit náhled Klepnutím zobrazíte náhled obrázku.

Tlačítko Kopírovat Klepnutím zkopírujete obrázek.

**nastavení kopírování** Upravte nastavení pro kopii.

část Náhled Prohlédněte si náhled obrázku a vyberte oblast, kterou chcete kopírovat. 6 Určete nastavení kopírování.

Poznámka: Obrázek můžete zmenšit nebo zvětšit.

7 Klepněte na tlačítko Kopírovat.

# Faxování

Následující kroky popisují odeslání faxu pomocí modemu v počítači.

- 1 Otevřete horní kryt.
- 2 Položte dokument, který chcete faxovat, na skleněnou plochu lícovou stranou dolů. Zkontrolujte, zda je levý horní roh přední části dokumentu zarovnán se šipkou.

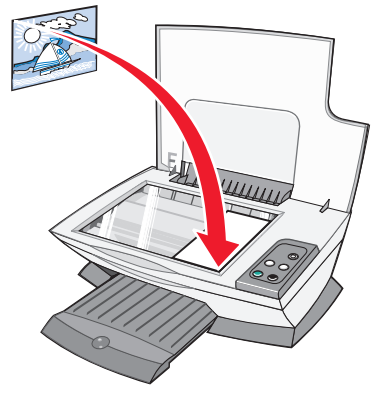

- 3 Zavřete horní kryt.
- 4 Spust'te aplikaci Lexmark All-In-One Center (viz str. 5).
- 5 V části Tvůrčí úlohy na hlavní stránce aplikace All-In-One klepněte na položku Odeslat obrázek faxem.
- 6 Postupujte podle pokynů na obrazovce počítače.

## Vytváření zábavných projektů

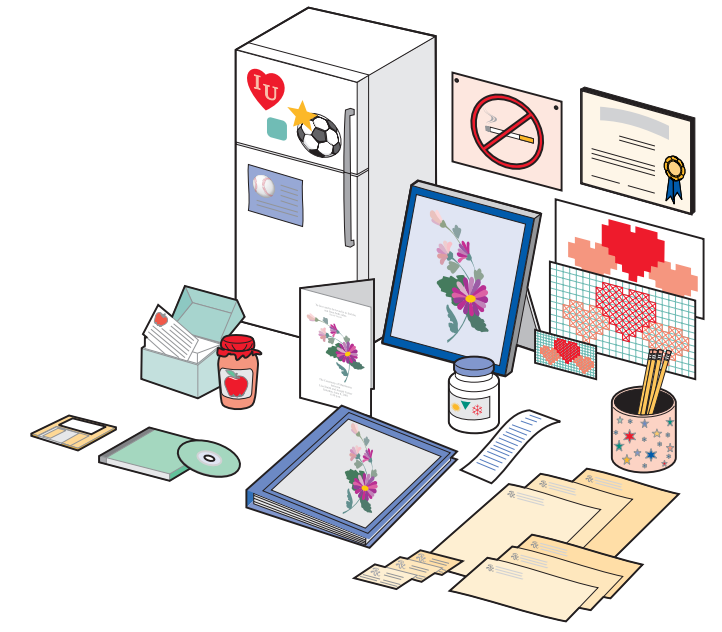

Postup při vytváření zábavných projektů:

- 1 Otevřete program Středisko řešení Lexmark (viz str. 8).
- 2 Klepněte na položku Návody.
- 3 Vyberte projekt.
- 4 Postupujte podle pokynů na obrazovce počítače.

# Výměna tiskových kazet

Tiskárna Lexmark 1200 Series používá následující kazety:

| Položka:       | Výrobní číslo | ): |    |
|----------------|---------------|----|----|
| Černá kazeta   | 10N0016       | 16 | 17 |
| Barevná kazeta | 10N0026       | 26 | 27 |

**Poznámka:** Informace o objednání spotřebního materiálu naleznete na kartě Údržba na str. 8.

- 1 Zkontrolujte, zda je zařízení Zařízení All-In-One zapnuté.
- 2 Zvedněte jednotku skeneru, dokud ji nezajistí podpěra skeneru.

Nosič tiskových kazet se přesune a zastaví v zaváděcí poloze (pokud není zařízení Zařízení All-In-One právě v činnosti).

- 3 Stiskněte pojistky na víčkách kazet a zvedněte víčka.
- 4 Vyjměte staré kazety. Vyjmuté kazety uložte do vzduchotěsného pouzdra nebo je vyhoďte.
- **5** Při instalaci nových kazet odstraňte nálepku a průhlednou pásku na dně kazet.

Varování: Nedotýkejte se zlatých kontaktů na kazetách.

- 6 Založte nové kazety. Ujistěte se, že černá tisková kazeta je umístěna v pravém nosiči a barevná kazeta v levém nosiči, a *zaklapnite* víčka.
- 7 Zvedněte jednotku skeneru, zatlačte podpěru skeneru dozadu a sklopením úplně zavřete jednotku skeneru.

Záruka zařízení Zařízení All-In-One společnosti Lexmark nepokrývá opravy poškození vzniklých použitím znovu naplněné kazety. Použití opakovaně naplňovaných kazet nedoporučujeme. Doplňování kazet může ovlivnit kvalitu tisku a způsobit poškození zařízení Zařízení All-In-One. Doporučujeme vám používat spotřební materiál společnosti Lexmark.

# Řešení problémů

 $\checkmark$ 

Informace v tomto oddílu vám pomohou vyřešit případné problémy se zařízením All-In-One. Další informace týkající se řešení problémů jsou k dispozici v aplikaci Středisko řešení Lexmark. Nápovědu k otevření aplikace Středisko řešení Lexmark najdete na str. 8.

## Kontrolní seznam pro řešení problémů

Než začnete řešit problém, zkontrolujte následující skutečnosti:

- Je napájecí kabel řádně zapojen do zařízení All-In-One a do elektrické zásuvky?
- Jsou počítač i zařízení All-In-One zapnuty?

Je kabel USB správně připojen k počítači i k zařízení All-In-One?

Sejmuli jste z obou kazet ochrannou nálepku a průhlednou pásku? Nápovědu najdete v instalační příručce.

Je černá kazeta umístěna v pravé pozici nosiče a barevná kazeta v levé pozici nosiče?

Je správně založen papír? Papír nesmí být do tiskárny založen násilím.

Byl správně instalován software tiskárny? Nápovědu najdete v instalační příručce.

Je tiskárna Lexmark 1200 Series nastavena jako výchozí tiskárna? Chcete-li toto nastavení zkontrolovat, klepněte na tlačítko Start ▶ Nastavení ▶ Tiskárny. Pokud není tiskárna Lexmark 1200 Series nastavena jako výchozí tiskárna, musíte odebrat a znovu nainstalovat software. Nápovědu naleznete na str. 17.

# Řešení problémů s instalací

| Problém:                                                                                                    | Strana: |
|----------------------------------------------------------------------------------------------------|---------|
| Kontrolka napájení se nerozsvítila                                                                                         | 14      |
| Stránka se vzorkem vyrovnání se nevytiskne                                                                                 | 15      |
| Po vložení disku CD se softwarem zařízení All-In-One se<br>nic nestalo                                                     | 15      |
| Zařízení All-In-One nekomunikuje s počítačem                                                                               | 15      |
| Instalace se zdá být nedokončená                                                                                           | 15      |
| Zařízení All-In-One tiskne pomalu                                                                                          | 15      |
| Tisk je příliš tmavý nebo rozmazaný                                                                                        | 15      |
| Svislé čáry jsou zubaté nebo okraje nejsou hladké                                                                          | 16      |
| V grafice nebo ve spojitých černých oblastech se<br>vyskytují bílé čáry                                                    | 16      |
| V zařízení All-In-One je zablokovaný papír                                                                                 | 16      |
| Skenování neproběhlo úspěšně                                                                                               | 16      |
| Skenování nebo použití naskenovaného obrázku v<br>nějakém programu trvá příliš dlouho nebo dojde k<br>zablokování počítače | 16      |
| Okraj kopie se nevytiskl                                                                                                   | 16      |
| Tlačítko Kopírování na ovládacím panelu nefunguje                                                                          | 16      |
| Faxování nefunguje                                                                                                    | 16      |

## Kontrolka napájení se nerozsvítila

- 1 Zkontrolujte připojení napájecího kabelu.
- 2 Stiskněte tlačítko Napájení na ovládacím panelu.

#### Stránka se vzorkem vyrovnání se nevytiskne

- 1 Ujistěte se, že jste z obou kazet sejmuli ochrannou nálepku a průhlednou pásku. Nápovědu k instalaci kazet najdete v instalační příručce.
- **2** Ujistěte se, že černá kazeta je umístěna v pravé pozici nosiče a barevná kazeta v levé pozici nosiče.
- **3** Ujistěte se, že je papír správně založen a není zasunut příliš silně do zařízení All-In-One.

# Po vložení disku CD se softwarem zařízení All-In-One se nic nestalo

Poklepejte na ploše na ikonu **Tento počítač** a poté poklepejte na ikonu jednotky CD-ROM.

## Zařízení All-In-One nekomunikuje s počítačem

- 1 Odpojte a znovu připojte oba konce kabelu USB. Nápovědu najdete v instalační příručce.
- 2 Odpojte napájecí kabel z elektrické zásuvky, znovu jej zapojte, a poté stiskněte tlačítko **Napájení**. Další informace najdete v instalační příručce.
- **3** Restartujte počítač. Pokud stále dochází k problémům, odinstalujte a znovu nainstalujte software. Další informace najdete na str. 17.

## Instalace se zdá být nedokončená

Software možná nebyl řádně nainstalován. Vyzkoušejte následující postupy řešení:

1 Pravým tlačítkem myši klepněte na ikonu Tento počítač.

V systému Windows XP zobrazíte ikonu **Tento počítač** klepnutím na tlačítko **Start**.

- 2 Klepněte na položku Vlastnosti.
- 3 V systému Windows 98 nebo Windows Me klepněte na kartu Správce zařízení.

V systému Windows 2000 nebo Windows XP vyberte kartu **Hardware** a pak klepněte na tlačítko **Správce zařízení**.

- 4 Vyhledejte kategorii Další zařízení. Pokud v této kategorii najdete jakákoliv zařízení Lexmark, označte je a stiskněte klávesu **Delete**.
  - **Poznámka:** Kategorie Další zařízení je zobrazena, jen pokud se v systému nacházejí neznámá zařízení. Nemažte žádné položky Lexmark, které nejsou uvedeny v kategorii Další zařízení.
- **5** Vložte disk CD a znovu nainstalujte software. Nerestartujte počítač. Nápovědu najdete v instalační příručce.

# Řešení problémů s tiskem

## Zařízení All-In-One tiskne pomalu

- 1 Zavřete všechny nepoužívané programy. Dostupná paměť nemusí být dostatečná.
- 2 Ujistěte se, že nastavení Kvalita/rychlost v okně Vlastnosti tisku má hodnotu **Normální** nebo **Rychlý tisk**. Další informace najdete na str. 7.
- **3** Zkuste vytisknout menší soubor. Pokud je dostupná paměť nedostatečná, pak pravděpodobně nebude možné tisknout rozsáhlé soubory. Zvažte zakoupení větší paměti.

**Poznámka:** Fotografie se obvykle vyznačují větší velikostí souboru. Zkuste snížit rozlišení skenování.

## Tisk je příliš tmavý nebo rozmazaný

- **1** Vyjímejte papíry při výstupu z tiskárny. Před další manipulací nechte zaschnout inkoust.
- 2 Upravte nastavení Kvalita/rychlost v okně Vlastnosti tisku nebo aplikaci All-In-One Center. Další informace naleznete na str. 7 nebo str. 6.

Nastavení kvality/rychlosti **Lepší** nebo **Nejlepší** může při tisku na obyčejný papír způsobit rozmazání. Zkuste použít nastavení **Normální**.

- 3 Otevřete program Středisko řešení Lexmark (viz str. 8).
- 4 Na kartě Údržba klepněte na položku Vyčistit oprava vodorovných pruhů.

## Svislé čáry jsou zubaté nebo okraje nejsou hladké

- 1 Nastavte rychlost/kvalitu tisku v okně Vlastnosti tisku. Nápovědu naleznete na str. 7. Nejlepší kvality tisku dosáhnete pomocí voleb Lepší nebo Nejlepší.
- 2 Vyrovnejte tiskové kazety. Postup při vyrovnání tiskových kazet:
  - a Otevřete program Středisko řešení Lexmark (viz str. 8).
  - b Na kartě Údržba klepněte na položku Vyrovnat oprava rozmazaných okrajů.

# V grafice nebo ve spojitých černých oblastech se vyskytují bílé čáry

Vyčistěte trysky tiskové kazety. Pokud není zařízení All-In-One delší dobu používáno, může dojít k zanesení trysek tiskové kazety. Postup při čištění trysek tiskových kazet:

- 1 Otevřete program Středisko řešení Lexmark (viz str. 8).
- 2 Na kartě Údržba klepněte na položku Vyčistit oprava vodorovných pruhů.

## V zařízení All-In-One je zablokovaný papír

- 1 Odstraňte zablokování podle pokynů na obrazovce.
- **2** Ujistěte se, že používáte papír určený pro inkoustové tiskárny. Seznam doporučených papírů naleznete na str. 9.
- **3** Zkontrolujte, zda zakládáte papír správně. Další informace najdete na str. 10.
- **4** Ověřte, že je vodicí lišta přisunuta k levému okraji papíru. Další informace najdete na str. 10.

## Řešení problémů se skenováním, kopírováním a faxováním

## Skenování neproběhlo úspěšně

Software možná nebyl řádně instalován. Postupujte podle pokynů v části "Zařízení All-In-One nekomunikuje s počítačem" na str. 15.

# Skenování nebo použití naskenovaného obrázku v nějakém programu trvá příliš dlouho nebo dojde k zablokování počítače

Snižte rozlišení skenování. Rozlišení skenování se velice liší od rozlišení tisku a obecně se nastavuje mnohem nižší. Postup při změně rozlišení skenování:

- 1 Spust'te aplikaci Lexmark All-In-One Center. Nápovědu naleznete na str. 5.
- 2 V části Skenování klepněte na položku Zobrazit další nastavení skenování.
- 3 Klepněte na tlačítko Zobrazit rozšířené nastavení skenování.
- **4** Na kartě Skenování v okně Rozšířené nastavení skenování zadejte nižší rozlišení skenování.

## Okraj kopie se nevytiskl

- Ujistěte se, že je originální dokument správně orientován na skleněné ploše. Další informace najdete na str. 11.
- Ujistěte se, že plocha, kterou chcete zkopírovat, není větší než tisknutelná oblast na stránce. Použijte funkci Přizpůsobit na stránku. Postup použití funkce Přizpůsobit na stránku:
- 1 Spust'te aplikaci Lexmark All-In-One Center (viz str. 5).
- 2 V části Kopírování klepněte na položku Zobrazit další nastavení kopírování.
- **3** V části Zmenšit/zvětšit klepněte na druhé tlačítko a vyberte z příslušné rozevírací nabídky možnost **Přizpůsobit na stránku**.
- 4 Opakujte kopírování dokumentu.

## Tlačítko Kopírování na ovládacím panelu nefunguje

- Zkontrolujte, zda je počítač zapnutý. Zařízení All-In-One bude fungovat, jen pokud je počítač zapnutý.
- Ujistěte se, že jste správně instalovali software. Nápovědu najdete v instalační příručce. Kopírka bude fungovat, jen pokud je software nainstalován.

## Faxování nefunguje

- Zkontrolujte, zda jsou zařízení All-In-One i počítač zapnuté.
- Ujistěte se, že je počítač připojen k telefonní lince. Podmínkou faxování je funkční telefonické spojení.
- Může být plná paměť. Počkejte na dokončení odeslán faxu v paměti a opakujte odeslání.

# Odebrání a opětovné nainstalování softwaru

Pokud software zařízení All-In-One nefunguje správně nebo pokud se při pokusu použít zařízení All-In-One zobrazí zpráva o problémech s komunikací, bude pravděpodobně nutné odinstalovat a znovu nainstalovat software tiskárny.

- 1 Klepněte na ploše na tlačítko Start → Programy → Lexmark 1200 Series → Odinstalovat Lexmark 1200 Series.
  - **Poznámka:** Pokud není možnost Odinstalovat v nabídce uvedena, podívejte se do části "Zařízení All-In-One nekomunikuje s počítačem" na str. 15.
- 2 Při odinstalování softwaru All-In-One postupujte podle pokynů na obrazovce.
- **3** Restartujte počítač a znovu nainstalujte software.
- **4** Vložte disk CD a nainstalujte software podle pokynů na obrazovce. Nápovědu najdete v instalační příručce.

# Další zdroje nápovědy

Pokud předcházející řešení nepomohla odstranit problém se zařízením Zařízení All-In-One:

- Vyhledejte další informace týkající se řešení problémů v programu Středisko řešení Lexmark:
  - 1 Klepněte na tlačítko Start → Programy → Lexmark 1200 Series → Lexmark 1200 Series Solution Center.
  - 2 Klepněte na kartu Řešení problémů na levé straně obrazovky.
- Vyhledejte nápovědu na našich webových stránkách na adrese http://www.lexmark.com/.

# Poznámky

Následující informace platí pro všechny poznámky týkající se tohoto produktu:

| Název produktu | Lexmark 1200 Series |
|----------------|---------------------|
| Typ zařízení   | 4476-005            |
|                | 4476-006            |
|                | 4476-007            |
|                | 4476-008            |

#### Poznámky k emisím elektronů

# Federal Communications Commission (FCC) compliance information statement

This product has been tested and found to comply with the limits for a Class B digital device, pursuant to Part 15 of the FCC Rules. Operation is subject to the following two conditions: (1) this device may not cause harmful interference, and (2) this device must accept any interference received, including interference that may cause undesired operation.

The FCC Class B limits are designed to provide reasonable protection against harmful interference in a residential installation. This equipment generates, uses, and can radiate radio frequency energy and, if not installed and used in accordance with the instructions, may cause harmful interference to radio communications. However, there is no guarantee that interference will not occur in a particular installation. If this equipment does cause harmful interference to radio or television reception, which can be determined by turning the equipment off and on, the user is encouraged to try to correct the interference by one or more of the following measures:

- Reorient or relocate the receiving antenna.
- Increase the separation between the equipment and receiver.
- Connect the equipment into an outlet on a circuit different from that to which the receiver is connected.
- Consult your point of purchase or service representative for additional suggestions.

The manufacturer is not responsible for any radio or television interference caused by using other than recommended cables or by unauthorized changes or modifications to this equipment. Unauthorized changes or modifications could void the user's authority to operate this equipment.

**Note:** To assure compliance with FCC regulations on electromagnetic interference for a Class B computing device, use a properly shielded and grounded cable such as Lexmark part number 1021294. Use of a substitute cable not properly shielded and grounded may result in a violation of FCC regulations.

#### Note:

Any questions regarding this compliance information statement should be directed to:

Director of Lexmark Technology & Services Lexmark International, Inc. 740 West New Circle Road Lexington, KY 40550 (859) 232-3000

#### Industry Canada compliance statement

This Class B digital apparatus meets all requirements of the Canadian Interference-Causing Equipment Regulations.

#### Avis de conformité aux normes de l'industrie du Canada

Cet appareil numérique de la classe B respecte toutes les exigences du Règlement sur le matériel brouilleur du Canada.

#### Prohlášení o dodržení směrnic EU

Prohlášení o splnění požadavků direktivy bylo podepsáno ředitelem výrobní a technické podpory společnosti Lexmark International, S.A., Boigny, France.

Tento výrobek splňuje omezení EN 55022 třídy B a bezpečnostní požadavky EN 60950.

#### Informace VCCI - Japonsko

この装置は、情報処理装置等電波 障害自主規制協議会(VCCI)の 基準に基づくクラスB情報技術装 置です。この装置は、家庭環境で 使用することを目的としています が、この装置がラジオやテレビジ ョン受信機に近接して使用される と、受信障害を引き起こすことが あります。 取扱説明書に従って正しい取り扱 いをしてください。

製品にこのマークが表示されている場合、 次の要件を満たしています。

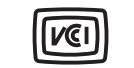

この装置は、情報処理装置等電波障害自主規制協議会(VCCI)の基準に 基づくクラスB情報技術装置です。この装置は、家庭環境で使用するこ とを目的としていますが、この装置がラジオやテレビジョン受信機に 近接して使用されると、受信障害を引き起こすことがあります。 取扱説明書に従って正しい取り扱いをしてください。

#### Informace MIC Korea

제품에 이 기호가 있는 경우 다음 문구가 적용됩니다.

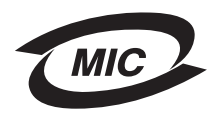

A급 기기 (업무용 정보통신기기)

이 기기는 업무용으로 전자파적합등록을 한 기기이오니 판매자 또는 사용자는 이 점을 주의 하시기 바라며, 만약 잘못 판매 또는 구입하였을 때에는 가정용으로 교환하시기 바랍니다.

#### Úrovně hluku

Následující měření byla provedena v souladu s normou ISO 7779 a zveřejněna v souladu s normou ISO 9296.

| 1 metr – průměrný akustický tlak, dBA |    |  |
|---------------------------------------|----|--|
| Tisk                                  | 44 |  |
| Skenování                             | 38 |  |
| Kopírování                            | 44 |  |
| Nečinný stav                          | 0  |  |

Hodnoty se mohou měnit. Aktuální hodnoty najdete na webu www.lexmark.com.

#### **ENERGY STAR**

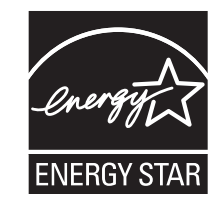

Směrnice WEEE (Waste from Electrical and Electronic Equipment)

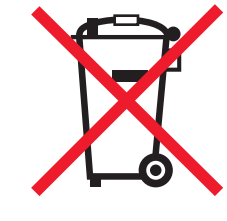

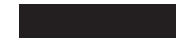

# Rejstřík

## Α

All-In-One Center, *viz* Lexmark All-In-One Center Aplikace Lexmark All-In-One Center 5 otevření 5 použití 5

## С

Co chci udělat tisk fotografie 7 tisk na nekonečný papír 7 tisk na obě strany papíru 7 tisk obálky 7 tisk plakátu 7 změna nastavení kvality tisku 7 změna nastavení rychlosti tisku 7 zobrazení dalších nápadů k tisku 7

## Č

část Náhled náhled Skenování 6 náhled Tisk/Kopírování 6 tlačítko Zobrazit náhled 11 části zařízení All-In-One 4 černobílý tisk 7

#### F

faxování 12 fotografický papír 9 fotografie skenování 11 tisk 7

#### Н

hladiny inkoustu zobrazení 8 Hlavní stránka All-In-One část Kopírování 6 část Náhled 6 část Skenování 6 oddíl Tvůrčí úlohy 6 horní kryt 4

inkoustové kazety zobrazení množství inkoustu 8 instalace 4 instalace hardwaru instalace softwaru 4

J jednotka skeneru 4

#### Κ

karta Kontaktní informace 8 karta Kvalita/kopie 7 karta Nastavení papíru 7 karta Návody 8 karta Rozšířené 8 karta Rozvržení tisku 7 karta Řešení problémů 8 karta Stav 8 karta Údržba 8 kazety výrobní čísla 13 zobrazení množství inkoustu 8 kontrolní seznam pro řešení problémů 14 Kopie 7 kopírování 12 L lesklý papír 9

#### Ν

nabídka Co chci udělat 7 nabídka Uložit nastavení 7 nastavení kopírování 6 nastavení skenování 6 nastavení, uložení pro pozdější použití 7 nažehlovací fólie 9 tisk 7 nekonečný papír 9 tisk 7

#### 0

obálky tisk 7 oboustranný tisk 7 oboustranný tisk, *viz* duplex odinstalace softwaru 17 okno Stav tisku změna způsobu zobrazení 8 opětná instalace softwaru 17 orientace papíru, nastavení 7 ovládací panel 5

#### Ρ

papír použitelné typy 9 vložení 9 papír pro inkoustové tiskárny 9 plakáty tisk 7 prohlášení o emisích 17 prohlášení o emisích elektronů 17 Prohlášení o shodě se směrnicemi FCC 17 průhledné fólie 9

## R

registrační karty 9

## Ř

řešení problémů problémy s faxováním 16 problémy s kopírováním 16 problémy se skenováním 16

#### S

skenování 11 položení dokumentu na skleněnou plochu 11 software nová instalace 17 vyjmutí 17 Stav zařízení All-In-One 8 stránka Údržba a řešení problémů 6 Stránka Zobrazit uložené obrázky oddíl Otevřít pomocí... 6 oddíl Vytisknout kopii... 6 stránka Zobrazit uložené obrázky 6 Středisko řešení Lexmark 8 karta Kontaktní informace 8 karta Návody 8 karta Rozšířené 8 karta Řešení problémů 8 karta Stav tiskárny 8 karta Údržba 8 otevření 8

#### Š

špatná kvalita tisku 15 štítky 9

#### ΙТ

tisk 9 fotografie 7 nekonečný papír 7 obálky 7 plakáty 7 tiskové kazety zobrazení množství inkoustu 8 tlačítko Zobrazit náhled 11

#### U

uložené obrázky zobrazení 6

#### V

více kopií 7 Vlastnosti tisku 7 karta Kvalita/kopie 7 karta Nastavení papíru 7 karta Rozvržení tisku 7 karty 7 nabídka Co chci udělat 7 nabídka Uložit nastavení 7 nabídka Volby 7 otevření 7 vložení papíru 9 vodicí lišta nastavení 10 výměna tiskových kazet 13 výstupní zásobník papíru 4

#### Ζ

zvuk, *viz* zvukové upozornění zvukové upozornění zapnutí a vypnutí 8

# www.lexmark.com